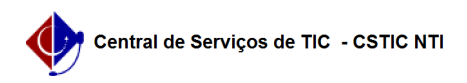

## [Tutorial] Como configurar sua conexão VPN UFPE no Windows 10 (L2TP) 21/10/2024 06:31:18

|                                                                                                    |                                                                                                    |                                                   | Imprim                   | nir artigo da FAQ |
|----------------------------------------------------------------------------------------------------|----------------------------------------------------------------------------------------------------|---------------------------------------------------|--------------------------|-------------------|
| Categoria:                                                                                                    | Acesso Externo                                                                                                    | Votos:                                            | 0                        |                   |
| Estado:                                                                                                    | público (todos)                                                                                                    | Resultado:                                        | 0.00 %                   |                   |
|                                                                                                    |                                                                                                    | Última atualização:                               | Seg 19 Abr 13:04:45 2021 |                   |
|                                                                                                    |                                                                                                    |                                                   |                          |                   |
| Palavras-chave                                                                                                    |                                                                                                    |                                                   |                          |                   |
| VPN conexão config                                                                                                    | uração UFPE                                                                                                    |                                                   |                          |                   |
| Artigo (público)                                                                                                    |                                                                                                    |                                                   |                          |                   |
| Procedimentos                                                                                                    |                                                                                                    |                                                   |                          |                   |
| Tutorial para confi                                                                                                    | gurar conexão VPN UFPE (Versão para Windows 1                                                                                                    | .0)                                               |                          |                   |
| - Para configurar su<br>- Caso deseje apena<br>download [1]aqui                                                                                    | a conexão VPN UFPE, siga as seguintes orientaçõ<br>is o resumo das configurações para a conexão VP                                                                                                    | es:<br>PN, faça o                                 |                          |                   |
| Importante<br>Para acessar a VPN<br>(login/senha), caso<br>informação.                                                                             | da UFPE, é preciso ter as credenciais do UFPE-ID<br>ainda não tenha solicitado acesse [2]aqui para m                                                                                                    | ais                                               |                          |                   |
| Roteiro<br>- [3]Como criar a co<br>- [4]Como configura<br>- [5]Como acessar à                                                                      | nexão VPN<br>r à conexão VPN<br>VPN                                                                                                    |                                                   |                          |                   |
| 1. Como criar a con<br>- Clique no botão Ini                                                                                                    | exão VPN<br>iciar em seguida em "Configurações".                                                                                                    |                                                   |                          |                   |
| - Clique em "Rede e                                                                                                    | Internet Wifi, modo avião, VPN", conforme imag                                                                                                    | em abaixo.                                        |                          |                   |
| - Clique em VPN [1]                                                                                                    | em seguida em "Adicionar uma Conexão VPN" [2                                                                                                    | 2].                                               |                          |                   |
| <ol> <li>Como configurar</li> <li>Digite as seguintes</li> <li>figura. Após realizad</li> </ol>                                                    | à conexão VPN<br>s informações nos campos que irão aparececer, c<br>do todo o preenchimento dos campos, clique em S                                                                                                    | onforme a<br>Salvar                               |                          |                   |
| Nome da Conexão:<br>Nome ou endereçoc<br>Tipo de VPN: Selecic<br>Chave pré-comparti<br>Tipo de informações<br>Nome de usuário: C<br>Senha:UFPE-ID. | VPN UFPE<br>lo servidor: vpn.ufpe.br<br>one L2TP/lPsec com chave pré-compartilhada<br>lhada: ufpe.nti<br>5 de entrada: Nome do usuário e senha<br>PF (seu usuário de e-mail institucional)                                                      |                                                   |                          |                   |
| 3. Como acessar à<br>- Clique com o mous<br>UFPE" e "Conectar".                                                                                    | VPN<br>se no ícone rede ao lado do relógio em seguida so                                                                                                    | obre "VPN                                         |                          |                   |
| Pronto.<br>Sua conexão VPN U                                                                                                    | FPE está conectada.                                                                                                    |                                                   |                          |                   |
| Observação: O UFPE<br>ao NTI (VPN UFPE, V<br>tutorial e ainda assi<br>desse [6]tutorial. Pa<br>Serviços TIC - (81) 2                               | E-ID é a nova forma de obter acesso aos serviços<br>ViFi-UFPE, eduroam entre outros). Caso tenha seç<br>m tenha problemas ao conectar tente corrigir atr<br>ira maiores informações entre em contato com a<br>126-7777, ou acessando: [7]CSTIC. | vinculados<br>guido esse<br>avés do<br>Central de |                          |                   |
| [1] /otrs/public.pl?A<br>[2] https://otrs.ufpe<br>[3] #item01<br>[4] #item02<br>[5] #item03                                                        | ction=PublicFAQZoom;Subaction=DownloadAttac<br>br/otrs/public.pl?Action=PublicFAQZoom;ItemID=                                                                                                    | :hment;ltemlD=398;FilelD=1973<br>=283             |                          |                   |

[6] https://thegeekpage.com/fix-vpn-error-a-connection-to-the-remote-computer-could-not-be-established-in-windows-10/
 [7] https://sites.ufpe.br/cstic/